L'archive ouverte HAL, Hyper Article en Ligne, est destinée au dépôt et à la diffusion de publications scientifiques. Le compte HAL permet de déposer ses travaux et de les gérer.

Les identifiants de votre compte HAL permettent d'accéder également à Episciences et à SciencesConf.

- → Créer votre compte
  - Pour créer votre compte, cliquez sur le bouton Se connecter depuis <u>le portail</u> <u>HAL Lyon 3</u>, puis Créer un compte.

Un formulaire d'inscription vous est proposé

- Saisissez un login de votre choix, votre nom de famille ou tout autre nom de votre choix ainsi qu'un mot de passe.
- Saisissez votre nom et votre prénom complet. Une initiale génère trop de risque supplémentaire de confusion avec d'autres homonymes.
- Indiquez votre mail institutionnel, il sera plus simple pour vos co-auteurs de vous retrouver dans la base afin d'ajouter votre nom à la description de la publication à déposer.
- Cliquez sur Créer un compte
- Un e-mail de confirmation est alors envoyé sur votre messagerie. Cliquez sur le lien qu'il contient pour valider définitivement la création de votre compte.
- Vous pouvez désormais utiliser les login et mot de passe que vous avez créés pour vous connecter, sur le portail HAL Lyon 3 mais aussi sur le portail de <u>HAL</u> ou <u>HAL-SHS</u>.

## → Compléter votre profil

| 🍄 - Administrer dans HAL -                                             | 1   | FR -                    | MCG     |
|------------------------------------------------------------------------|-----|-------------------------|---------|
| Q Cherther un discurrient, Un auteur, un mot det                       |     | Tableau (               | de bord |
|                                                                        |     | Mon profi               | E .     |
|                                                                        |     | 🕷 Mon IdHA              | ALC:    |
|                                                                        |     | Mon CV                  |         |
|                                                                        |     | Mes dépá                | its     |
|                                                                        |     | Transfert               | ORCID   |
|                                                                        | i i | 🖲 Ma biblio             | thèque  |
|                                                                        |     | Mes parta<br>propriétés | iges de |
|                                                                        |     | 🖯 Déconnes              | kion    |
| Accueil Consultation - Ressources - Services offerts par les BU Lyon 3 |     |                         |         |

Dans votre profil HAL, vous avez ces rubriques :

Mes informations : vous pouvez ajouter une photo et en cas de besoin modifier votre mot de passe.

C'est également ici que vous configurez votre IdHAL, liez votre compte HAL à vos différents identifiants chercheur et autres comptes de réseaux sociaux et indiquez **vos affiliations**.

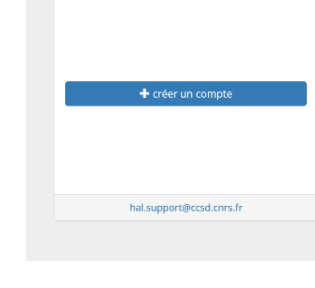

ous n'avez pas de compte

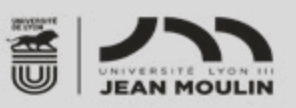

| Me | s informatio      | ons         |       |       |                 |         |
|----|-------------------|-------------|-------|-------|-----------------|---------|
|    | Nom de famille:   | COLON       | 1     | Aucur | in idhal défini | 1       |
|    | Prénom:           | м           |       | Mes   | s affiliations  |         |
|    | Titre:            |             |       |       |                 | Ajouter |
|    | Login:            |             |       | _     |                 |         |
|    | Email:            | @univ-lyor  | n3.fr |       |                 |         |
|    | Photo:            | МС          |       |       |                 |         |
|    | 🔐 Modifier mon mo | ot de passe |       |       |                 |         |

## Mes préférences :

 Préférences générales : Vous pouvez choisir les domaines/disciplines qui vous sont propres. Sélectionnez ici également la langue par défaut. Ce choix conditionnera les métadonnées linguistiques de vos dépôts : titres, mots-clés, résumés, titre du document...

Préférences de dépôt : Vous pouvez activer ou non des options permettant :

- De vous ajouter comme auteur automatiquement à chaque nouveau dépôt
- D'affilier les auteurs automatiquement à chaque nouveau dépôt. Attention donc à bien les modifier lorsque vous changez de structure ou faites des dépôts rétrospectifs.
- De renseigner par défaut votre discipline/domaine à chaque nouveau dépôt
- Préférences de réception de courriel : choisir de recevoir la confirmation de vos dépôts, des notifications lorsque vous êtes identifiés comme co-auteur

## $\rightarrow$ Connexion à HAL

Cliquer sur Se connecter en haut à droite

Se connecter

Vous avez la possibilité de vous connecter :

- soit avec vos identifiants HAL
- soit via la fédéraion Renater, utiliser vos identifiants de l'université
- ou bien via ORCID

|                            | Login oublie            |
|----------------------------|-------------------------|
| Login                      |                         |
| Mot de passe               | Mot de passe oublié     |
| Mot de passe               |                         |
| Prévenez-moi ava services. | nt d'accéder à d'autres |
| SE CO                      | ONNECTER                |
| SEC                        | DNNECTER                |

Vous souhaitez de l'aide pour déposer vos publications, contactez-nous <u>bu.hal@univ-lyon3.fr</u> Portail HAL-Lyon 3 : <u>https://hal-univ-lyon3.archives-ouvertes.fr</u>